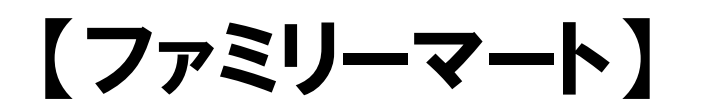

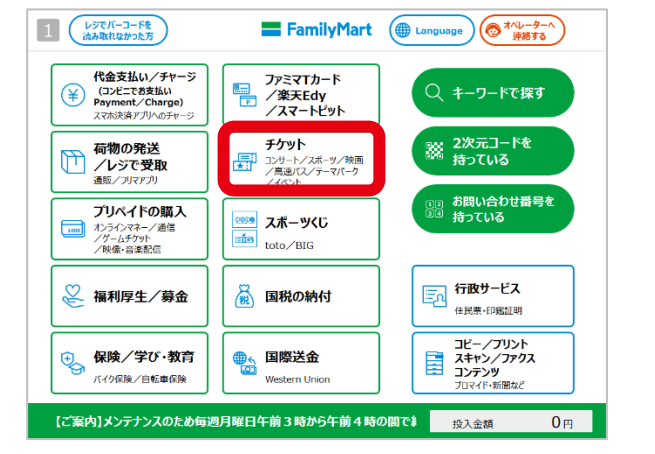

## マルチコピー機で「チケット」をタッチ

| 【4】<br>会場4<br>小潮1 | 月分】/日時指定/早割/2(<br>名 大阪 夢洲(ゆめしま)<br>3 2025年04月15日(水) | )25年日本国際博覧会   | き (大阪・関西 | 厉博) 引换  | <del>券</del> |   |
|-------------------|-----------------------------------------------------|---------------|----------|---------|--------------|---|
| 201               | 席種                                                  | エリア等          | 購入単位     | 料金      | 数量           |   |
| 0                 | 日時指定引換券・大人(溝18<br>歳以上)                              |               | 1        | ¥ 6,700 |              | + |
| 0                 | 日時指定引換券・中人(満12<br>-17歳)                             |               | 1        | ¥ 3,700 | 0 -          | + |
| 0                 | 日時指定引換券・小人(満4-<br>11歳)                              |               | 1        | ¥ 1,700 | 0 -          | + |
|                   |                                                     |               |          |         |              | + |
| 空席情報              | 職の見方 ○:空席あり △:残りわ                                   | ずか ×:予定枚数終了 - | -:受付不可   |         |              |   |

④購入希望枚数を入力

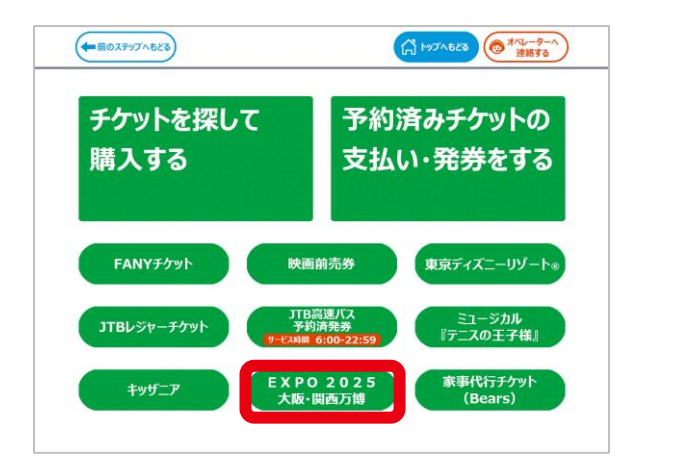

②「EXPO 2025 大阪・関西万博」をタッチ

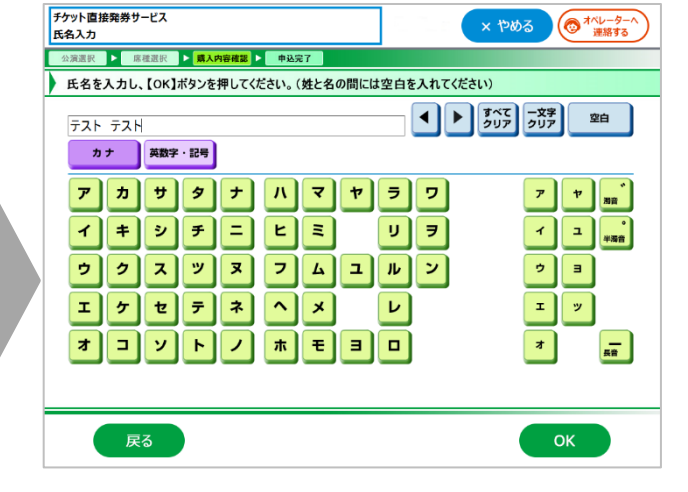

⑤氏名・電話番号を入力

| 日時指定なし/早割<br>2025年日本国際博覧会(大阪・関西万博)引換券      |  |
|--------------------------------------------|--|
| [4月分] /日時指定/早割<br>2025年日本国際博覧会(大阪・岡西万博)引換券 |  |
| 【5月分】/日時指定/早割<br>2025年日本国際博覧会(大阪・岡西万博)引換券  |  |
| 【6月分】/日時指定/早薪<br>2025年日本国際博覧会(大阪・岡西万博)引換券  |  |
|                                            |  |

③希望の日が決まっている方は「日時指定」 決まってない方は「日時指定なし」を選択

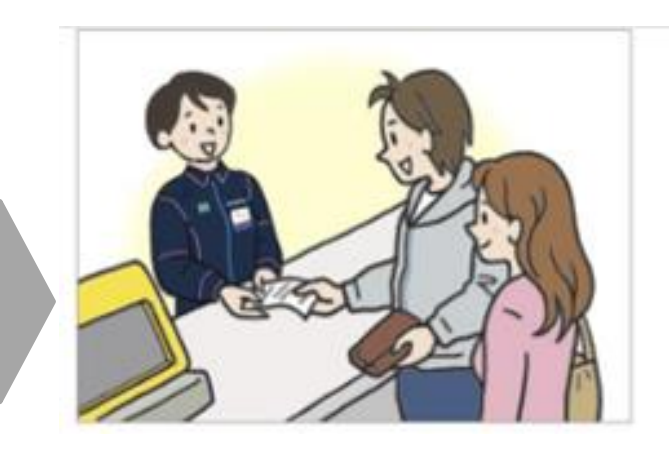

⑥申込が完了すると「Mコピーサービス申込券」 が発行されます。 レジにお持ちいただき、代金と引き換えに チケットをお受け取りください。